# 2016

## Responding to Online Tenders & Sending Clarification Messages Guide

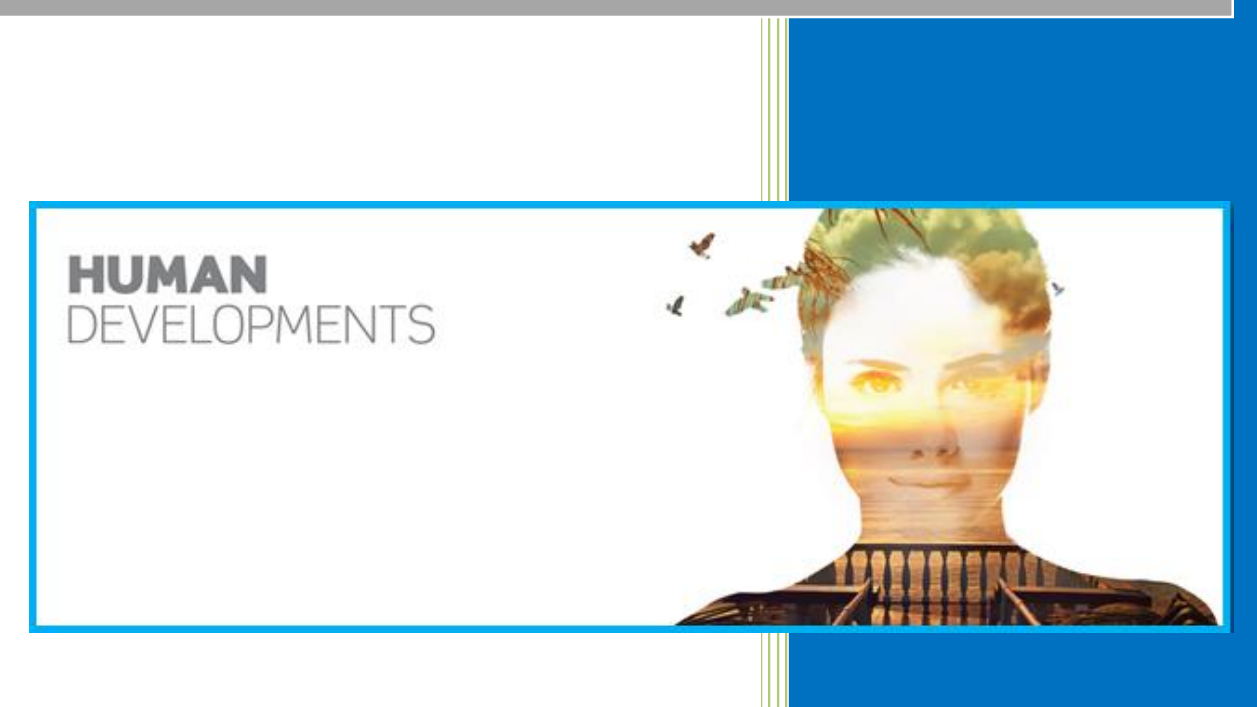

Sodic eProcurement Portal https://eprocurement.sodic.com 6/1/2016

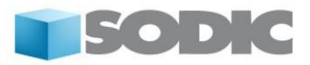

### Supplier User Guide – Responding to Online Tenders & Sending Clarification Messages

Dear Valued Supplier,

Welcome to "Sodic eProcurement Portal" user guide.

This user guide will take you through the online tender response process as well as the process of sending clarification messages to the buyer. This process will be delivered through a step-by-step approach.

Simply follow the below steps to successfully respond to tenders floated on the Sodic eProcurement portal.

If you are facing difficulties at any time during the registration process, you can email our help desk for assistance at <u>procurementsupport@sodic.com</u>.

Alternatively you can dial <u>+202 2291 1259</u> for telephonic support from Sundays to Thursdays 6:00 AM – 3:00 PM (GMT + 2:00) Cairo.

Sincerely,

Sodic Procurement Team

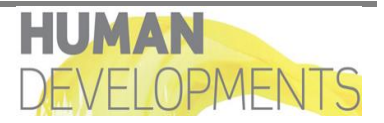

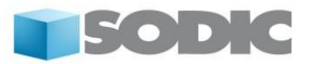

#### Step 1:

Visit <u>https://eprocurement.sodic.com</u> and log in to your account.

| <b>SODIC</b>                                                                                                    |                                      | CURRENT OPPORTUNITIES PAST OPPORTUNITIES HOME                                                                                                    |
|----------------------------------------------------------------------------------------------------|--------------------------------------|----------------------------------------------------------------------------------------------------|
|                                                                                                    | * 2                                  | A Contraction                                                                                                    |
| SODIC ePROCUREMENT PORTAL                                                                                                    | LOGIN OR REGISTER                    | ePROCUREMENT HELPDESK                                                                                                    |
| Our eProcurement Portal provides a suite of<br>collaborative, web-based tools that enable our<br>procurement professionals and our suppliers to<br>conduct sourcing activities. | username                             | Need assistance?<br>Please contact our eSourcing Helpdesk:<br>Phone: +971 800 836 33 77<br>Egypt Opening Hours: 6AM - 3PM<br>(Sunday - Thursday) |
| This platform delivers a simple, secure and efficient<br>means for managing end to end sourcing activities<br>thereby reducing the overall time and effort<br>required.         | Forgot your password?                | Email: procurementsupport-prep@sodic.com<br>Call me back<br>SUPPLIER USER GUIDES<br>Registering on the Portal                                    |
|                                                                                                    | New Supplier/Contractor Registration | Responding to Tenders<br>Creating Additional Users<br>Sending Messages                                                                           |

Once you have successfully logged in, you will be directed to the Sodic landing page.

#### <u>Step 2:</u>

If you have been invited to participate in a request for information (RFI) or a request for quotation (RFQ), please click on the **RFI** or **RFQ** icon.

The example process that we will follow below assumes that you have been invited to participate in a RFQ

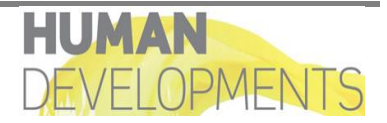

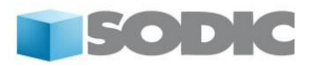

| SUPPLIER AREA       |                                           |                     |                               |
|---------------------|-------------------------------------------|---------------------|-------------------------------|
| Dashboard           | Projects                                  | <b>E</b><br>My RFIs | RFIs Open to All<br>Suppliers |
| <b>E</b><br>My RFQs | <b>F</b><br>RFQs Open to All<br>Suppliers | Auctions            | <b>File Sharing</b>           |

#### <u>Step 3:</u>

Click on the **RFI/ RFQ** title that you would like to respond to.

| â | M | ly RFQs   | RFQs Oper | n to All Suppliers  |              |                 |                       |               |                       |
|---|---|-----------|-----------|---------------------|--------------|-----------------|-----------------------|---------------|-----------------------|
| Ω |   |           |           |                     |              |                 |                       |               | •••                   |
|   |   | Filter By | All RFQs  | ▼ Select a Filter   |              | *               |                       |               |                       |
| æ |   |           | RFQ Code  | RFQ Title           | Project Code | RFQ Status      | RFQ Closing Date/Time |               | Response Status       |
|   |   | 1         | rfq_14    | Facility Management | tender_16    | Running         | 31/03/2016 19:00      | ADMIN ACCOUNT | No Response Prepared  |
|   |   | 2         | rfq_8     | Pre UAT RFQ-1       | tender_18    | Closed: Awarded | 23/02/2016 15:56      | ADMIN ACCOUNT | Response Successful 🏆 |
|   |   | Total 2   |           |                     |              |                 |                       |               | 10 • Page 1 of 1      |

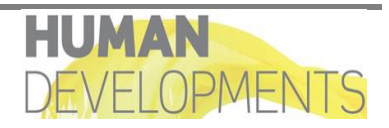

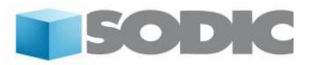

#### Step 4:

Now that you have selected the RFI/ RFQ you will be taken to the RFI/ RFQ Details page.

To start to respond to an RFI/ RFQ click on the Create Response button (at the top of the page).

| ₩ Back to List                                                                                                    | •••             |
|----------------------------------------------------------------------------------------------------|-----------------|
| <ul> <li>RFQ: rfq_14 - Facility Management</li> <li>Project: tender_16 - 001</li> <li>Closing Date: 31/03/2016 19:00:00</li> <li>Response Last Submitted On: Not Submitted Yet</li> </ul> | 🔢 Running       |
| RFQ Details     Messages (Unread 0)       Settings     Buyer Attachments (0)     My Response     User Rights                                                                              |                 |
| <ul> <li>✓ View Response Index Only</li> <li>✓ 1. Technical Response (questions: 37)</li> </ul>                                                                                           | Create Response |
| 11. Origin of Manufacture - Question Section                                                                                                    |                 |
| Question Description                                                                                                    | Response        |

An automated prompt guiding you through the response process will appear. Read the prompt carefully and then, Click on the **OK** button.

| - You have now started to create your response.                                                                  |
|----------------------------------------------------------------------------------------------------|
| Next, click the "Edit Response" buttons to access the Questionnaire and complete<br>your response.               |
| Complete your response by answering all mandatory fields (marked with an asterisk *).                            |
| Finally, you must click the "Submit Response" button in order to submit your<br>completed response to the buyer. |
| ок                                                                                                    |

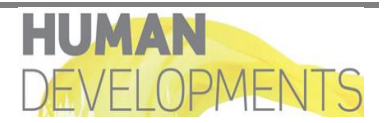

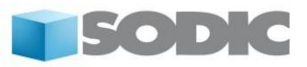

The **My Response** page will now be loaded.

| <ul> <li>RFQ: rfq_14 - Facility Manage</li> <li>Project: tender_16 - 001</li> <li>Closing Date: 31/03/2016 19:00:00</li> <li>Response Last Submitted On: Not Submitted Yes</li> </ul> | ement                            |                                           | III Running     |
|----------------------------------------------------------------------------------------------------|----------------------------------|-------------------------------------------|-----------------|
| RFQ Details         Messages (Unread 0)           Settings         Buyer Attachments (0)         My Response                                                                          | Jser Rights                      |                                           |                 |
| My Response Summary                                                                                                    |                                  |                                           | Submit Response |
| 1. Technical Response                                                                                                    | Missing mandatory responses (37) |                                           |                 |
| 2. Commercial Response                                                                                                    | Mandatory fields missing (5)     | Total Price (excluding optional sections) | 0               |
| ↓ View Response Index Only                                                                                                    |                                  |                                           |                 |
| <ul> <li><u>1. Technical Response (questions: 3</u>)</li> </ul>                                                                                                    | 7)                               |                                           | C Edit Response |
| - 1.1 Origin of Manufacture - Question S                                                                                                    | ction                            |                                           |                 |
| Question Description                                                                                                    |                                  |                                           | Response        |
| 1.1.1 Origin of<br>Manufacture * Please Confirm                                                                                                    | he Origin of Manufacturer        |                                           |                 |

From this page you will be able to:

- Access the tender details
- Download attachments from the buyer (if any)
- Upload attachments along with your response
- Communicate with the buyer through the messaging tool
- Submit a response to questions found in the 'Qualification', 'Technical' and 'Commercial' envelopes.

#### <u>Step 5:</u>

Search for Attachments that may have been uploaded by Sodic from the navigation at the top left of the page by clicking on **Buyer Attachments**. A Warning Message will advise you to view the buyer attachments in the case that you have not done so already.

| ▼ RFQ: rfq_190 - MOTOR Spareparts Purchase                                                                             |  |  |  |
|----------------------------------------------------------------------------------------------------|--|--|--|
| Project: tender_18 - Adma Concession Purchase Requirement 2014                                                         |  |  |  |
| Closing Date: 12/01/2/06 16:00:00                                                                                      |  |  |  |
|                                                                                                    |  |  |  |
| Warning: You have 2 unread Buyer Attachment(s). Please click here to read the file(s) before submitting your response. |  |  |  |
| RFQ Details Messages (Unread 0)                                                                                        |  |  |  |
| Settings Buyer Attachments (2) My Response User Rights                                                                 |  |  |  |

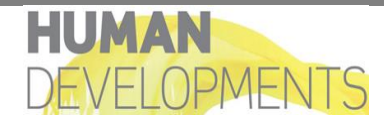

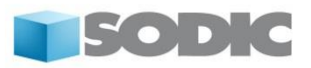

| <ul> <li>RFQ: rfq_190 - MOTOR Spareparts Purchase</li> <li>Project: tender_18 - Adma Concession Purchase Requirement 2014</li> <li>Closing Date: 12/01/2016 16:00:00</li> <li>Response Last Submitted On: Not Submitted Yet</li> </ul> |                             | IIII Running        |
|----------------------------------------------------------------------------------------------------|-----------------------------|---------------------|
| RFQ Details         Messages (Unread 0)           Settings         Buyer Attachments (2)         My Response         User Rights                                                                                                    |                             |                     |
| Path: root > Select a Filter                                                                                                    |                             | 👌 Mass Download 🛛 🚥 |
| Folder/File Name                                                                                                    | scription Last Modification | n Date              |
| 1 apples to apples jpg                                                                                                    | 12/01/2016 11:0             | 21                  |
| 2 Success.jpg                                                                                                    | 12/01/2016 11:0:            | 21                  |
| Total 2                                                                                                    |                             | 10 V Page 1 of 1    |

Once you have been directed to the **Buyer Attachments** page and you wish to download the attachment(s), select the attachment that you would like to download and click on the **File Name**.

If there are multiple attachments theses can all be downloaded at once by clicking the **Mass Download** button.

|         |                      |                                 |                        | 📥 Mass Download 🛛 🚥 |
|---------|----------------------|---------------------------------|------------------------|---------------------|
| Selec   | t a Filter           | <b>v</b>                        |                        |                     |
|         | Folder/File Name     | <ul> <li>Description</li> </ul> | Last Modification Date |                     |
| 1       | apples to apples.jpg |                                 | 12/01/2016 11:03:21    | \$                  |
| 2       | Success.jpg          |                                 | 12/01/2016 11:03:21    | <                   |
| Total 2 |                      |                                 |                        | 10 V Page 1 of 1    |

#### <u>Step 6:</u>

To return to the **My Response** page, click on **My Response** link located under the RFQ Details option list.

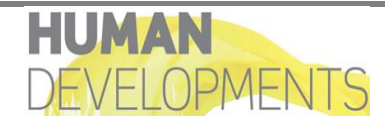

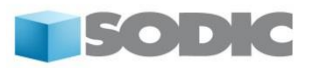

| <ul> <li>RFQ: rfq_190 - MOTOR Spareparts F</li> <li>Project tender_18 - Adma Concession Purchase Requirement</li> <li>Closing Date: 12/01/2016 16:00:00</li> <li>Response Last Submitted On: Not Submitted Yet</li> </ul> | Purchase<br>nt 2014             |                        | 📖 Running           |
|----------------------------------------------------------------------------------------------------|---------------------------------|------------------------|---------------------|
| RFQ Details Messages (Unread 0)<br>Settings Buyer Attachments (2) My Response User Rights                                                                                                    |                                 |                        |                     |
| Path: root >                                                                                                    |                                 |                        | 🕹 Mass Download 🛛 … |
| Select a Filter                                                                                                    |                                 |                        |                     |
| Folder/File Name                                                                                                    | <ul> <li>Description</li> </ul> | Last Modification Date |                     |
| 1 apples to apples.jpg                                                                                                    |                                 | 12/01/2016 11:03:21    | \$∕                 |
| 2 Success.jpg                                                                                                    |                                 | 12/01/2016 11:03:21    | <                   |

#### <u>Step 7:</u>

To proceed to respond to the RFQ, click on Edit Response button (at the right of the page)

| RFQ De   | tails Messages (                      | (Unread 0)                                                                                                    |                          |  |  |
|----------|---------------------------------------|----------------------------------------------------------------------------------------------------|--------------------------|--|--|
| Settings | Buyer Attachments (0                  | 0) My Response User Rights                                                                                                    |                          |  |  |
|          |                                       |                                                                                                    | Submit Response          |  |  |
| My Re    | esponse Summary                       | У                                                                                                    |                          |  |  |
| 1.       | Technical Response                    | Missing mandatory responses (37)                                                                                                    |                          |  |  |
| 2.       | Commercial Response                   | e Mandatory fields missing (5) Total Price (excluding optional sections)                                                                                    | 0                        |  |  |
| 🕴 Vie    | ew Response Index On                  | niy                                                                                                    |                          |  |  |
| ÷ 1.     | Technical Respon                      | nse (questions: 37 )                                                                                                    | Edit Response            |  |  |
|          | 1 Origin of Manufac                   | cture - Question Section                                                                                                    |                          |  |  |
|          | Question                              | Description                                                                                                    | Response                 |  |  |
| 1.1.1    | Origin of<br>Manufacture              | * Please Confirm the Origin of Manufacturer                                                                                                    |                          |  |  |
| ÷ 1.     | + 1.2 Introduction - Question Section |                                                                                                    |                          |  |  |
|          | Note                                  | Note Details                                                                                                    |                          |  |  |
| 1.2.1    | Scope of Work                         | This Scope of Works establishes the Architectural, Civil and Electro-Mechanical works required for the construction of Satellite Workshop in Oil Movement A | Area of Ruwais Refinery. |  |  |
|          | Question                              | Description                                                                                                    | Response                 |  |  |

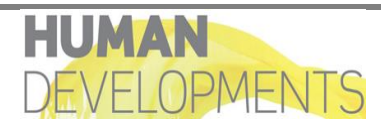

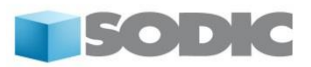

#### <u>Step 8:</u>

The Edit Response button will direct you to a web form that contains the questions which you are required to answer.

| 1. Tech | nnical Response          | (questions: 37 )                                                                                                    | Save and Return                                                   |
|---------|--------------------------|----------------------------------------------------------------------------------------------------|-------------------------------------------------------------------|
| 1.1     | Origin of Manufact       | ture - Question Section                                                                                             |                                                                   |
|         | Question                 | Description                                                                                                    | Response                                                          |
| 1.1.1   | Origin of<br>Manufacture | ★ Please Confirm the Origin of Manufacturer                                                                         | Characters available 2000                                         |
| 1.2     | Introduction - Que       | stion Section                                                                                                    |                                                                   |
|         | Note                     | Note Details                                                                                                    |                                                                   |
| 1.2.1   | Scope of Work            | This Scope of Works establishes the Architectural, Civil and Electro-Mechanical works required for the construction | on of Satellite Workshop in Oil Movement Area of Ruwais Refinery. |
|         | Question                 | Description                                                                                                    | Response                                                          |
| 1.2.2   | Main Office<br>Location  | * Please choose the location of your Main Office                                                                    | •                                                                 |
| 1.2.3   | Mobilization<br>Period   | ★ Please specify, in calendar days, your mobilization period.                                                       | 123                                                               |

Please complete the questionnaire and note that the fields marked with a red asterisk (\*) are mandatory.

In some cases, the buyer may upload attachments specific to each line item, therefore, simply click on the attachment icon to download and read the document.

| 1. Comm  | ercial Res        | ponse (Line Item                                             | is: 2, Quest                   | ions: 0)               |          |            |          |       |          |                     |                                                       |
|----------|-------------------|--------------------------------------------------------------|--------------------------------|------------------------|----------|------------|----------|-------|----------|---------------------|-------------------------------------------------------|
| 1.1 Pric | e List - Price    | Section                                                      |                                |                        |          |            |          |       |          |                     |                                                       |
|          | ltem<br>Reference | Description                                                  | Remarks                        | Unit of<br>Measurement | Quantity | Unit Price |          | Price | Comments | Leadtime<br>Options | * Please specify delivery *<br>lead-time from PO date |
| 1.1.1    | 1                 | * Bearing Mandrel -<br>for 0550 Material -<br>DETAILED SPECS | Carbide<br>Coating<br>required | Each                   | 10       |            | 123      | 0     | N. 512   | ~                   |                                                       |
| 1.1.2    | 2                 | * Alignment-ring -<br>DETAILED SPECS                         | Carbide<br>Coating<br>required | Each                   | 10       |            | 123      | 0     | N. 512   | ~                   |                                                       |
|          |                   |                                                              |                                |                        |          | Section S  | ub Total | 0     |          |                     |                                                       |

Unsaved changes and updates to your response will be lost; hence, it's highly advisable to save your work/input regularly. To save your response intermittently and continue responding without exiting the page, click on the **Save and Continue** button.

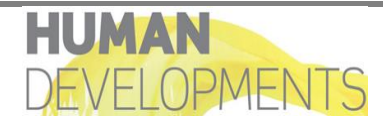

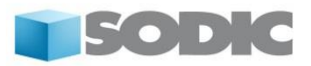

#### <u>Step 9:</u>

If you wish to upload additional attachment to your response, you may click on **Add/View Attachments**. If this button is not available the buyer has not allowed additional attachments to be uploaded.

| 1.5.20 | ARCHITECTURAL<br>WORKS | ★ CONTRACTOR shall supply and install approved ceramic and /or marble tiling in office, toilets and lockers<br>area floors and skirting and according to specification no. 5601-DGS-AU-057. Workshop area shall have<br>concrete floor with approved anti-skid coatings as manufactured by FOSROC or approved equal. | T |   |                      |
|--------|------------------------|----------------------------------------------------------------------------------------------------|---|---|----------------------|
| 1.5.21 | ARCHITECTURAL<br>WORKS | ★ Finished works include painting (internal & external) and installation of suspended false ceilings (in office, toilets and lockers area).                                                                                                    | • |   |                      |
| 1.5.22 | ARCHITECTURAL<br>WORKS | ★ All doors and windows shall be made of high grade aluminum section (2mm thick) and shall be double glazed.<br>All windows shall be according to Specification No. 5601-DGS-AU-056.                                                                                                    | • |   |                      |
| 1.5.23 | ARCHITECTURAL<br>WORKS | All accessories for doors and windows shall be premium grade heavy duty as manufactured by "Yale" or<br>COMPANY approved equal. The accessories shall be according to the Specification No. 5601-DGS-AU-056.                                                                                                    | • |   |                      |
| 1.5.24 | ARCHITECTURAL<br>WORKS | * All windows shall be provided with vertical blinds as manufactured by "Sedar" or approved equal.                                                                                                    | • |   |                      |
| 1.5.25 | ARCHITECTURAL<br>WORKS | ★ CONTRACTOR shall supply and install COMPANY approved Roof waterproofing system as specified in<br>specification no. 5601-DGS-AU-055.                                                                                                    | • |   |                      |
|        |                        |                                                                                                    |   |   |                      |
|        |                        |                                                                                                    |   | Ø | Add/View Attachments |
| 1.6    | Additional Attachme    | ents Area                                                                                                    |   |   |                      |
|        |                        |                                                                                                    |   |   |                      |
| (i) N  | o Attachments          |                                                                                                    |   |   |                      |
|        |                        |                                                                                                    |   |   |                      |

#### Click on Upload New File.

| Edit Mode             |                 |
|-----------------------|-----------------|
| Path: root >          |                 |
| ⊭ Back to List        | Upload New File |
| Select a Filter 😽     |                 |
| No results to display |                 |

Click on **Select Files to Upload** to (browse) the attachment on your local computer or alternatively you can drag and drop the file into the box shown below. Then, click on the **Confirm** button (at the top of the page)

| E    | dit Mode                       |                                                  |                                                                                                    |              |
|------|--------------------------------|--------------------------------------------------|----------------------------------------------------------------------------------------------------|--------------|
|      |                                |                                                  |                                                                                                    | × Cancel     |
| i    | Select an atta<br>The platform | ichment to upload. Pl<br>allows individual attac | ease keep attachments to a manageable size in order to facilitate downloading.<br>htments up to a maximum size of 47 MB but it is recommended that you keep attachments to 2MB or less. |              |
| Atta | chments                        |                                                  | Select Fil                                                                                                    | es to Upload |
|      |                                |                                                  |                                                                                                    |              |
| #    | Туре                           | File Name                                        | Size                                                                                                    |              |
|      |                                |                                                  |                                                                                                    |              |
|      |                                |                                                  |                                                                                                    |              |
|      |                                |                                                  |                                                                                                    |              |
|      |                                |                                                  | Use the button to Upload or DRAG and DROP into this area                                                                                                    |              |

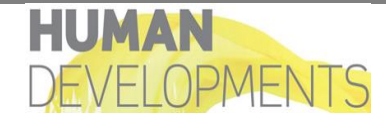

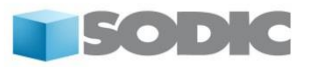

|    | Edit Mode                      |                                                                                                    |                  |
|----|--------------------------------|----------------------------------------------------------------------------------------------------|------------------|
|    |                                |                                                                                                    | Confirm X Cancel |
| C  | D Select an at<br>The platform | achment to upload. Please keep attachments to a manageable size in order to facilitate downloading.<br>allows individual attachments up to a maximum size of 47 MB but it is recommended that you keep attachments to 2MB or less. |                  |
| At | tachments                      |                                                                                                    | Replace Files    |
|    |                                |                                                                                                    |                  |
| #  | Туре                           | File Name                                                                                                    | Size             |
| 1  | DOCX                           | Attachment.docx                                                                                                    | 0                |
|    |                                |                                                                                                    |                  |

Click on Save All to be redirected to My Response page.

| Edi     | t Mode           |                                        |                       |
|---------|------------------|----------------------------------------|-----------------------|
| 1 Path  | : root >         |                                        |                       |
|         |                  |                                        | Save All X Cancel All |
|         |                  | (t) Upload New File                    | 🕹 Mass Download 🛛 …   |
|         | Folder/File Name | Description     Last Modification Date |                       |
| 1       | Attachment.docx  | 12/01/2016 12:47:46                    | <                     |
| Total 1 |                  |                                        | 10 V Page 1 of 1      |

#### Step 10:

You will also be able to communicate with the buyer for clarifications to the RFI/RFQ by clicking on the **Messages** tab. You can create, send, receive and forward message through this tool.

| RFQ [      | Details Messages (Unread 0)      |                                  |                                           |                 |
|------------|----------------------------------|----------------------------------|-------------------------------------------|-----------------|
| Setting    | s Buyer Attachments (0) My Respo | User Rights                      |                                           |                 |
|            |                                  |                                  |                                           | Submit Respons  |
| My I       | Response Summary                 |                                  |                                           |                 |
| 1.         | Technical Response               | Missing mandatory responses (37) |                                           |                 |
| 2.         | Commercial Response              | Mandatory fields missing (5)     | Total Price (excluding optional sections) |                 |
| <b>*</b> ∖ | View Response Index Only         |                                  |                                           |                 |
| - 1        | 1. Technical Response (questi    | ons: 37 )                        |                                           | C Edit Response |

Click on the Create Message button to send a message to the buyer.

| RFQ Details    | Kessages (Unread 0)                            |
|----------------|------------------------------------------------|
| Create Message | Received Messages Sent Messages Draft Messages |

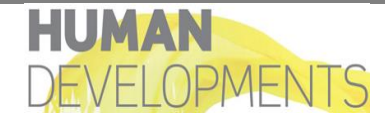

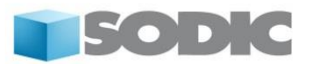

Insert the subject and content of the message. If required you may also attach relevant attachments to your message. Once completed click on **Send Message** to send the message to the buyer.

|                        |         | Send Message | Save as Draft | × Cancel    |
|------------------------|---------|--------------|---------------|-------------|
| Message                |         |              |               |             |
| Message Classification | Subject |              |               |             |
| (unclassified) ▼       |         |              |               |             |
| Message                |         |              |               |             |
|                        |         |              |               |             |
|                        |         |              |               |             |
|                        |         |              |               |             |
|                        |         |              |               |             |
| 1                      |         |              |               |             |
| Attachments            |         |              |               |             |
|                        |         |              | Ø             | Attachments |

If the buyer responds to your message, you will receive an email alert informing you to login to the portal and view it. Navigate to the relevant RFI/RFQ and review the message by clicking on the **Received Messages** button.

Using the **Forwarded Messages** button will enable you to view the messages you have forwarded. You may send the messages received from buyers to an external email ID.

By clicking on the **Draft Messages** button, you can check saved messages, which you have yet to send.

By Clicking on **Sent Messages** button, you can view the messages that you have previously sent to the buyer.

#### Step 11:

Having completed your response, it is time to submit it to the buyer. When your response is complete, click on the **Save and Return** button (at the top of the page)

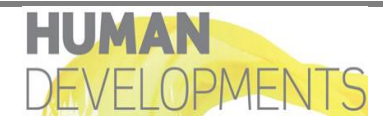

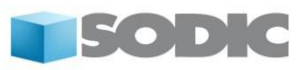

| Edit   | Mode                                 |                                                |                                            |
|--------|--------------------------------------|------------------------------------------------|--------------------------------------------|
|        |                                      |                                                | Save and Return Save and Continue X Cancel |
| 1. Tec | hnical Response<br>Origin of Manufac | : (questions: 37 )<br>:ture - Question Section |                                            |
|        | Question                             | Description                                    | Response                                   |
| 1.1.1  | Origin of<br>Manufacture             | ★ Please Confirm the Origin of Manufacturer    | Characters available 2000                  |
| 1.2    | Introduction - Que                   | estion Section                                 |                                            |

Once you have clicked on **Save and Return**, a prompt message will appear, read the prompt carefully and then, click on the **OK** button

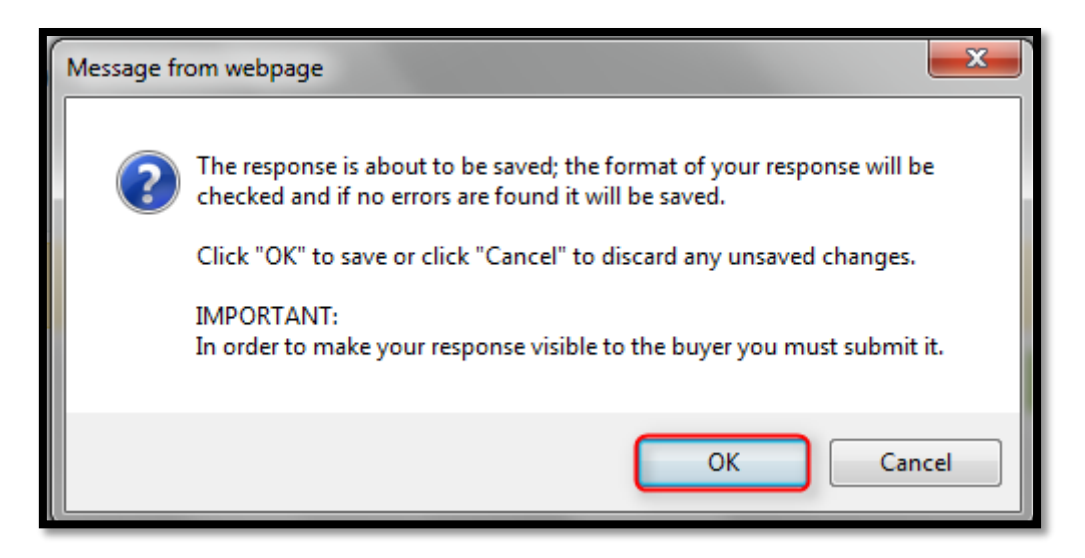

#### Step 12:

The last step of the process is to submit the completed response so that it will become visible to the buyer. To submit the completed response to the buyer, click on the **Submit Response** button (at the top of the page).

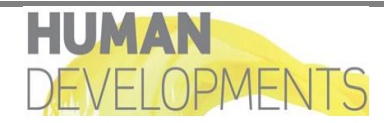

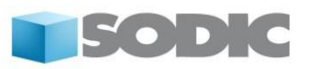

| My         | Peenonee Summa           | P/                                          |                                           | Submit Response |
|------------|--------------------------|---------------------------------------------|-------------------------------------------|-----------------|
| iviy       | Response Summa           | TY                                          |                                           |                 |
| 1.         | Technical Response       | Missing mandatory responses (37)            |                                           |                 |
| 2.         | Commercial Respon        | se Mandatory fields missing (5)             | Total Price (excluding optional sections) | 0               |
| ± \<br>↑ \ | /iew Response Index      | Only                                        |                                           |                 |
| ÷ '        | 1. Technical Respo       | onse (questions: 37 )                       |                                           | C Edit Response |
| +          | 1.1 Origin of Manuf      | acture - Question Section                   |                                           |                 |
|            | Question                 | Description                                 |                                           | Response        |
| 1.1.1      | Origin of<br>Manufacture | ✤ Please Confirm the Origin of Manufacturer |                                           |                 |
|            | 1.2 Introduction         | usation Soction                             |                                           |                 |

#### Step 13:

Once you click on **Submit Response** you will receive a reminder message to ensure that your response is complete before submission.

| Message from webpage |                                                                                                    |
|----------------------|----------------------------------------------------------------------------------------------------|
| ?                    | IMPORTANT: Please ensure that you have reviewed your response for<br>completeness, including any file attachments. To continue with your<br>submission, click "OK". To return to your response without submitting,<br>click "Cancel". |
|                      | OK Cancel                                                                                                    |

Click **Ok** to receive another message confirming your response submission.

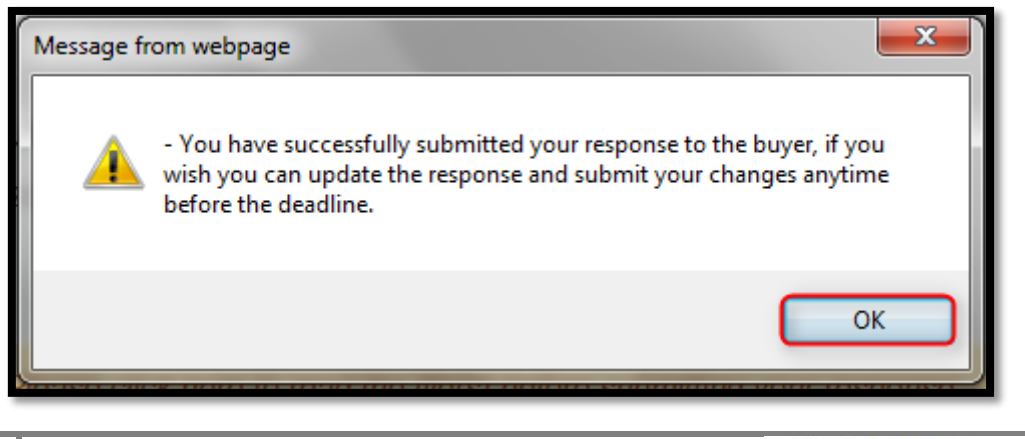

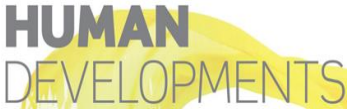

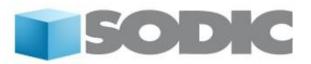

Furthermore, you will receive an email notification from Sodic eProcurement Portal confirming your submission.

#### Dear Supplier, This email is to confirm that you have successfully submitted your response to the following RFQ - Request for Quotation on Al Mansoori e-Procurement Portal: Type: RFQ - Request for Quotation Code: rfg 190 Title: MOTOR Spareparts Purchase Date of Response: 12/01/2016 14:15:26 (GMT + 4:00) To view the details of the RFQ - Request for Quotation and review your response: - Connect to https://almansoori-prep.tejari.com - Enter your Username and Password - Go to RFQ - Request for Quotations - Click RFQ - Request for Quotation Code rfq\_190 to view details of the RFQ - Request for Quotation To change and resubmit your response to the RFQ - Request for Quotation: - Click on Edit Response - Edit your Response as required - Click Keep Changes to save the response - Click Submit Changes to send your Response to the buyer

#### Note:

It is important to submit your response BEFORE the closing date and time specified by Sodic.

This deadline is clearly visible in the RFI/ RFQ setting page as well as in the email that you received when you were invited to tender.

#### Congratulations, you have just successfully submitted a response to a tender!

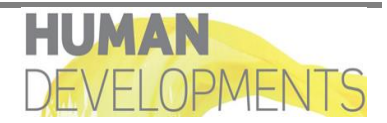